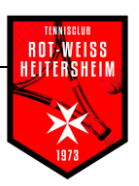

# Anleitung für Verzehr-App

Die App VERZEHR wird unsere bisherige Getränkeliste ersetzen und ist auf unserem Tablet installiert. Sie kann nur mittels eines Chips bedient werden. Jedes Mitglied erhält einen oder mehrere Chips die ihm eindeutig zugeordnet sind, sodass keine "falschen Einträge" möglich sind. Bei Verlust kann ein Chip gesperrt werden.

Die Anwendung besteht aus 6 Menüpunkten:

- Getränke buchen
- Meine Liste ("My list")
- Benutzerdaten
- Suche
- Mehrfachauswahl
- Protokoll Mehrfachauswahl

Jedes Menü wird durch drücken auf das jeweilige Symbol auf dem Bildschirm ausgewählt. Nach der Auswahl erscheint das Symbol des Lesegerätes um den Chip des Mitglieds zu scannen. Erst danach kann wird das Menü aufgerufen.

# Home-Bildschirm

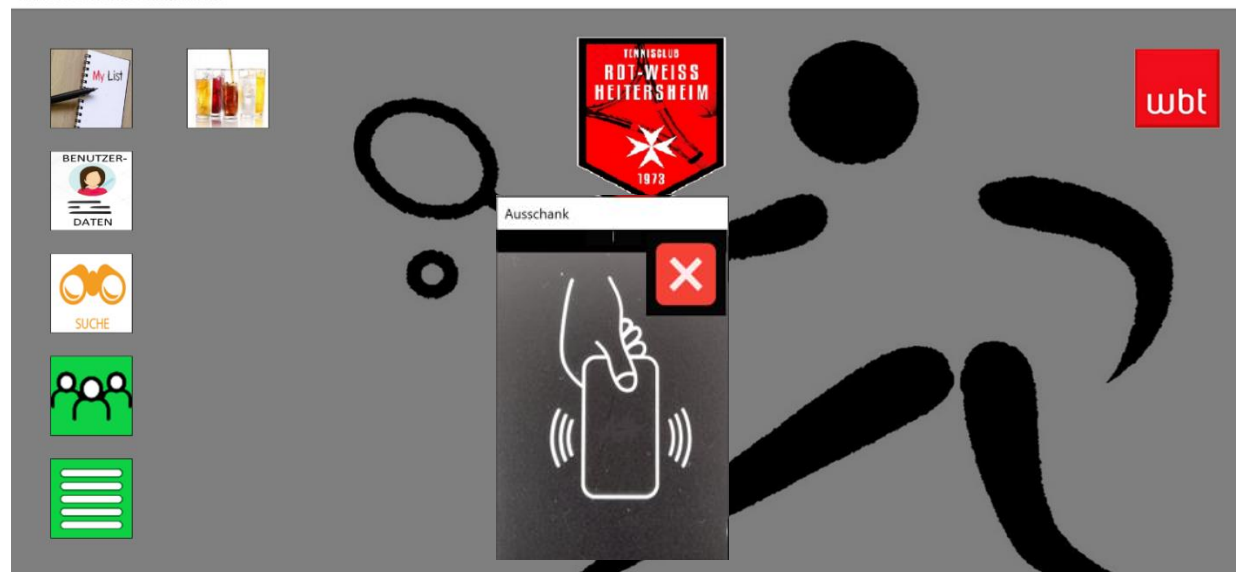

## 1. Getränke buchen

Das Symbol des Lesegerätes zum Scannen für den Chip ist standardmäßig aktiv. Somit muss für das aufschreiben eines Getränks der Chip an das Lesegerät gehalten werden. Nach einem "Piep" kann das Getränk gebucht werden.

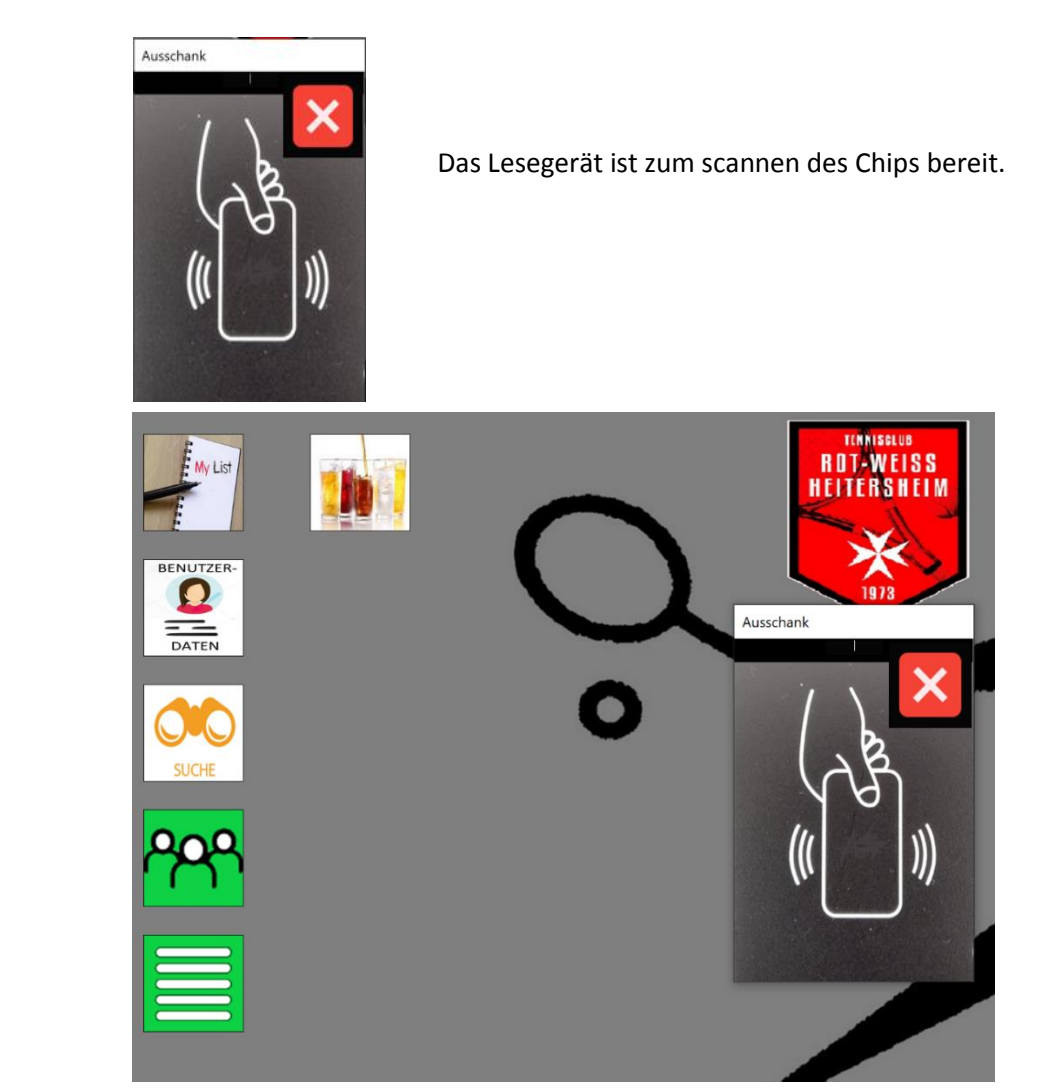

| Tennisclub Rot-Weiß Heitersheim e.V.                                                  |            |             |           |         |        |  |  |
|---------------------------------------------------------------------------------------|------------|-------------|-----------|---------|--------|--|--|
| Auswahl einer Kategorie durch drücken auf den Bildschirm, zum Beispiel "Alkoholfrei". |            |             |           |         |        |  |  |
| Bier                                                                                  | Wein, Sekt | Alkoholfrei | Knabberei | Speisen | Divers |  |  |

In der ausgewählten Kategorie kann durch drücken auf die Bilder das jeweilige Getränk ausgewählt

werden. In dem Beispiel unten wurde 1 Flasche Wasser ausgewählt.

Durch mehrmaliges drücken des Bildes wird die Anzahl der Getränke erhöht. Wenn ein zusätzliches Getränk aus einer anderen Kategorie ausgewählt werden soll, ist das über die Kategorie-Auswahl möglich.

| Ausschank - Seitz Christoph |      |                       |       |        |       |                              |       |                  |        |
|-----------------------------|------|-----------------------|-------|--------|-------|------------------------------|-------|------------------|--------|
| Seitz Christoph             |      |                       |       |        |       |                              |       |                  |        |
|                             | Bier | Wein, Sekt            | Alkoh | olfrei | Kr    | nabberei                     | Speis | en               | Divers |
|                             | Ê    | Wasser                | ^     | Tages  | liste | 09.05.201                    | 9     |                  |        |
|                             |      | 1,00 Flasche          |       | Wahl   | Menge | Artikel<br>Wasser<br>Elasche | P     | Preis/Eh<br>1,00 | ×      |
|                             |      | Apfelschorle          |       |        |       |                              |       |                  |        |
|                             |      | 1,00 Flasche          |       | _      |       |                              |       |                  |        |
|                             |      | Cola / Cola light     |       |        |       |                              |       |                  |        |
|                             |      | 1,00 Flasche          |       |        |       |                              |       |                  |        |
|                             |      | Sprudel süss          |       |        |       |                              |       |                  |        |
|                             |      | 1,00 Flasche          |       |        |       |                              |       |                  |        |
|                             | P    | Bionade               |       |        |       |                              |       |                  |        |
|                             |      | <b>1,50</b> 0,33 ltr. |       | -      |       |                              |       |                  |        |
|                             |      | Sportlife             |       |        |       |                              |       |                  |        |
|                             |      | <b>1,50</b> 0,5 ltr.  | ~     |        |       |                              |       |                  |        |
|                             |      |                       |       |        |       |                              |       |                  |        |

Bestätigt wird die Auswahl mit dem grünen Haken. Danach ist die Verbuchung auf der Tagesliste zu sehen.

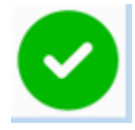

 Korrektur:
 Sollte das falsche Getränk oder die falsche Anzahl ausgewählt worden sein, kann der Vorgang mit dem Kreuz abgebrochen werden.

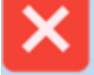

Bei falschen Eingaben die verbucht wurden kann dies auf einem Zettel (oder der alten Tagesliste) vermerkt werden.

#### 2. Meine Liste:

Nach der Auswahl "My List" und dem Bestätigen mit dem Chip erfolgt die Anzeige der eigenen Verzehrliste.

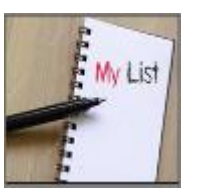

| /erzehrliste - Seitz Christoph |               |         |       |         |          |  |  |
|--------------------------------|---------------|---------|-------|---------|----------|--|--|
| Datum                          | Artikelgruppe | Artikel | Menge | Einheit | Preis/Eh |  |  |
| 09.05.2019                     | Alkoholfrei   | Wasser  | 1     | Flasche | 1,00     |  |  |
|                                |               |         |       |         |          |  |  |
|                                |               |         |       |         |          |  |  |
|                                |               |         |       |         |          |  |  |
|                                |               |         |       |         |          |  |  |
|                                |               |         |       |         |          |  |  |
|                                |               |         |       |         |          |  |  |

#### 3. Benutzerdaten

Die eigenen Daten und Einstellungen können mit dem Menü "Benutzerdaten" ausgewählt werden.

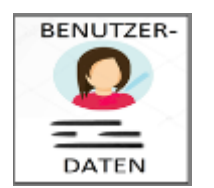

- E-Mail Adresse für den Rechnungsversand
- Start Artikelgruppe
- Mehrfach-Auswahl JA/NEIN (grün = JA)
- Hand grün, Mitglied kann in der Mehrfach-Auswahl ausgewählt werden.

| Modify Mitglied             |                                                           |
|-----------------------------|-----------------------------------------------------------|
| Mitglied<br>Seitz Christoph | Mannschaft<br>Herren 30 V                                 |
| Auswahl Mitglied            | Auswahl Artikel<br>Start Artikelgruppe<br>Mehrfach Bier ✓ |
| eMail                       |                                                           |
|                             |                                                           |

Für eine Änderung der E-Mail Adresse, bitte eine E-Mail an verwaltung@tennisverein-heitersheim.de schicken.

### 4. Suche

Über die Suche kann geprüft werden ob für eine bestimmte Kategorie Getränke verbucht wurden.

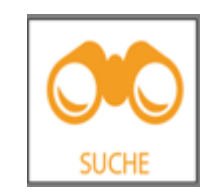

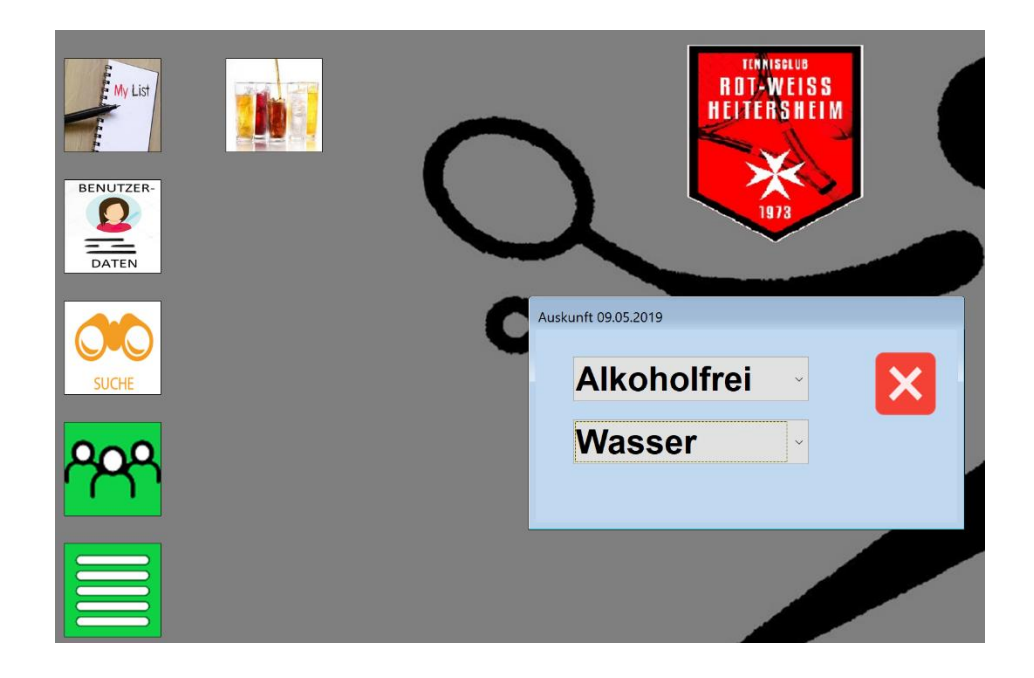

## 5. Mehrfach-Auswahl

Durch die Mehrfach-Auswahl von Mitgliedern kann ein Mitglied, das sich mit dem Chip angemeldet hat, ein Getränk (Artikel) den ausgewählten Mitgliedern aufschreiben. Die Mehrfach-Auswahl ist nur möglich für das gleiche Getränk. Somit kann ein Mitglied mehrere Getränke im Namen der anderen Mitglieder aufschreiben.

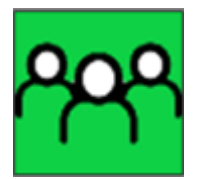

Durch Auswahl der Mannschaft können die jeweiligen Namen aus- und wieder abgewählt werden.

| Entnahme durch Seitz Chris | toph        |                    |
|----------------------------|-------------|--------------------|
| Select Mannschaft          |             | Herren 30          |
| Damen                      | Damen 30    | Auswahi Name       |
| Damen                      |             | Birkenmeier Stefan |
|                            |             | Costabell Dennis   |
| Damen 50                   | Herren      | Deckler Andreas    |
|                            |             | Deters Marc        |
| Herren 30                  | Damen 40    | Frech Martin       |
|                            |             | Fuhl Waldemar      |
|                            |             | Gallus Nico        |
| Herren 50                  |             | Kammerer Steffen   |
|                            |             | Kock Axel          |
| Herren 60/65               | Damen 60/65 | Mayer Michael      |
|                            |             | Meier Matthias     |
| Herren 70/75               | A-Z         | Müller Christian   |
|                            |             | Pogerth Andreas    |
|                            |             |                    |

![](_page_5_Picture_6.jpeg)

![](_page_6_Picture_1.jpeg)

Auswahl zweier Mitglieder mit grünem Haken bestätigen.

Auswahl des Getränks mit grünem Haken bestätigen.

![](_page_6_Figure_4.jpeg)

Getränke wurden verbucht.

#### 6. Protokoll Mehrfach-Selektion

Über das Protokoll kann nachvollzogen werden wer die Getränke entnommen hat und auf den Namen des jeweiligen Mitglieds aufgeschrieben hat.

![](_page_7_Picture_3.jpeg)

Folgendes Protokoll gibt Auskunft über die Ausgabe von jeweils 1 Spezi auf die Verzehrliste

Der beiden Mitglieder auf der rechten Seite.

| X-Protokoll |                   |            |                  |  |
|-------------|-------------------|------------|------------------|--|
| Datum       | Service / Artikel | Eh / Menge | Mitglied         |  |
| 09.05.2019  | Seitz Christoph   | 0,5 ltr.   | Costabell Dennis |  |
| 16:22:46    | Spezi             | 2          | Deters Marc      |  |
|             |                   |            |                  |  |
|             |                   |            |                  |  |
|             |                   |            |                  |  |
|             |                   |            |                  |  |
|             |                   |            |                  |  |
|             |                   |            |                  |  |

Vorstand TC Heitersheim im Mai 2019